-

## Inserimento adesione tutore/studente per documento per classe

Per poter inserire l'adesione per un documento per classe occorre:

1) Cliccare nel menù laterale di sinistra su "Eventi e documenti"

2) Selezionare la schermata "Eventi classe"

3) Cliccare sulla comunicazione pubblicata dalla scuola e premere il pulsante "Esprimi adesione".

| 🔼 Nuvola                |                                                      |                                                      | 🌲 🚺 🗖 DI PROVA PADRE ALUNNO •        |
|-------------------------|------------------------------------------------------|------------------------------------------------------|--------------------------------------|
| DI PROVA ALUNNO         | eventi classe                                        | Eventi materia                                       | Eventi alunno                        |
| 2021/2022 • 1A • F      |                                                      | Q Cerca                                              |                                      |
| A Home                  |                                                      |                                                      |                                      |
| 🝸 Voti                  | 30 nov, 17:14 - 18:14                                | G Indietro                                           |                                      |
| <b>≗</b> ∕ Assenze      | MARIOTTI GABRIELE Avviso                             | Documento adesione                                   |                                      |
| Note Note               | Esprimi adesione entro il 1 dicembre 2021 alle 17:14 | P Mariotti Gabriele                                  |                                      |
| Argomenti di lezione    |                                                      | Inizio                                               | Fine                                 |
| AB Compiti              | The second second second second                      | martedi, 30 novembre 2021 alle 17:14                 | martedi, 30 novembre 2021 alle 18:14 |
| Calendario              | Constitution Const                                   | Esprimi adesione entro il 1 dicembre 2021 alle 17:14 |                                      |
| 🖕 Eventi e documenti 🕕  |                                                      |                                                      | Esprimi Segna come                   |
| 4 Materiale per docente | 100 C 10 C 10 C 10 C 10 C 10 C 10 C 10               |                                                      | adesione da leggere                  |
| 🗣 Colloqui              | and a factor of the second second second second      |                                                      | 5                                    |
| Documenti scrutinio     |                                                      |                                                      |                                      |
| Bacheche                |                                                      |                                                      |                                      |

Nella schermata successiva si avrà la possibilità di esprimere l'adesione e in maniera facoltativa un eventuale messaggio e/o allegato (sempre se non richiesto dalla scuola stessa).

| Adesione            | INSERIMENTO ADESIONE                      | ×     |
|---------------------|-------------------------------------------|-------|
| Scelta*             |                                           |       |
| Aderisco            |                                           | × ¥   |
| Messaggio           |                                           |       |
| Messaggio opzionale | OPZIONALI                                 | 1.    |
| Allegato            | (SEMPRE SE NON RICHIESTI<br>DALLA SCUOLA) |       |
| Scegli file         | Nome del file                             |       |
|                     |                                           | Invia |

Una volta espressa, documento ed evento verrà aggiornato indicando la tipologia di adesione inserita.

| <ul> <li>Indietro</li> <li>Documento adesione</li> </ul>          | MESSACCIO ACCIORNATO<br>IN BASE AL TIPO |                                              |  |  |  |
|-------------------------------------------------------------------|-----------------------------------------|----------------------------------------------|--|--|--|
| Mariotti Gabriele                                                 |                                         |                                              |  |  |  |
| Inizio<br>martedi, 30 novembre 2021 alle 17:14                    |                                         | Fine<br>martedi, 30 novembre 2021 alle 18:14 |  |  |  |
| Hai aderito - Puoi modificare entro il 1 dicembre 2021 alle 17:14 |                                         |                                              |  |  |  |
|                                                                   |                                         | Esprimi<br>adesione da leggere               |  |  |  |

Istituto Comprensivo "Luigi Einaudi" Sale Marasino